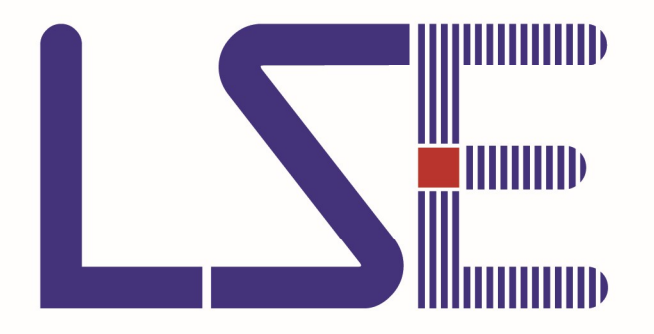

# 로그인 프로그램 업데이트

#### 로그인 프로그램 업데이트 – 업데이트 확인

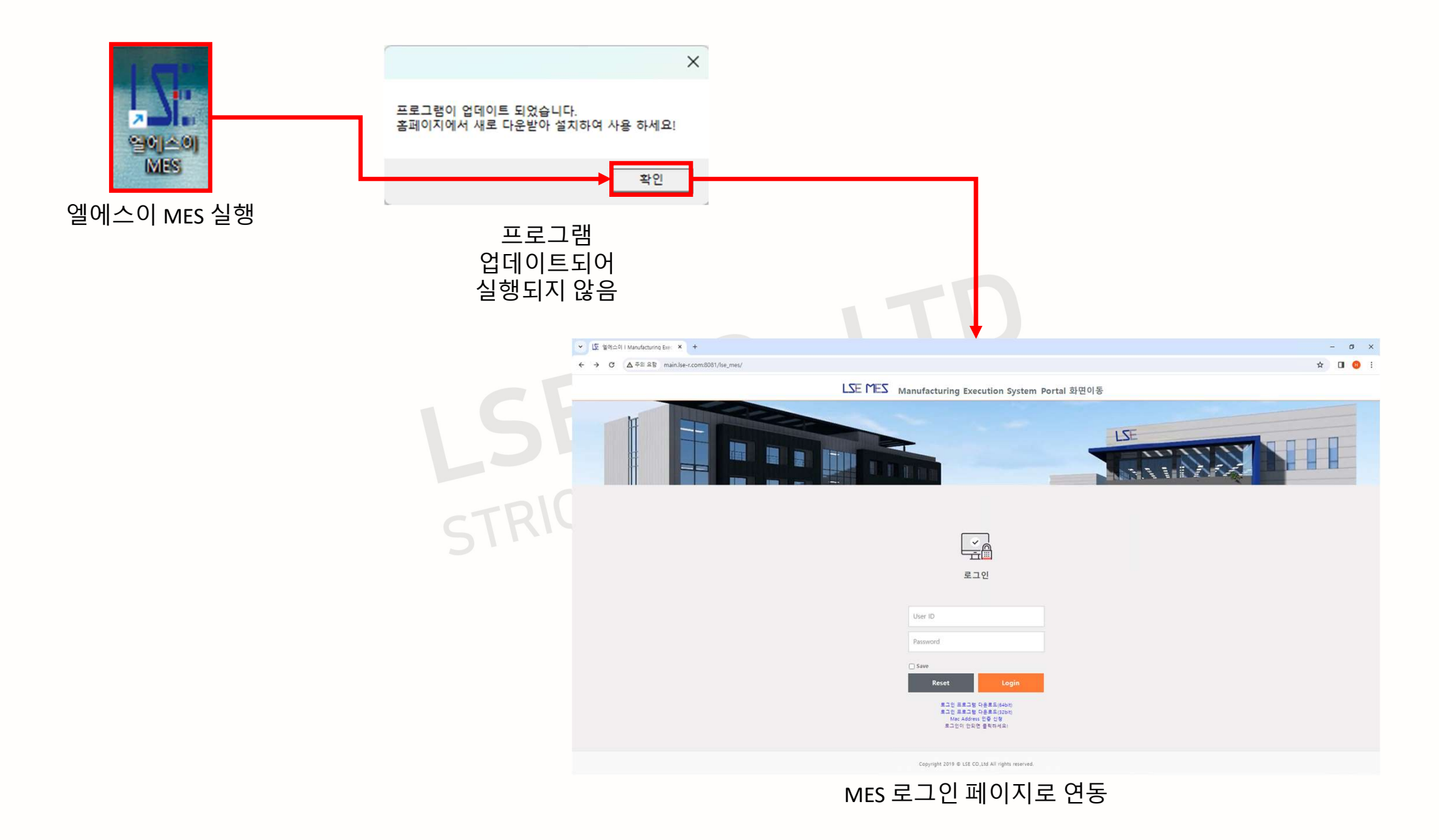

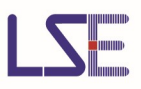

### 로그인 프로그램 업데이트 – 프로그램 다운로드

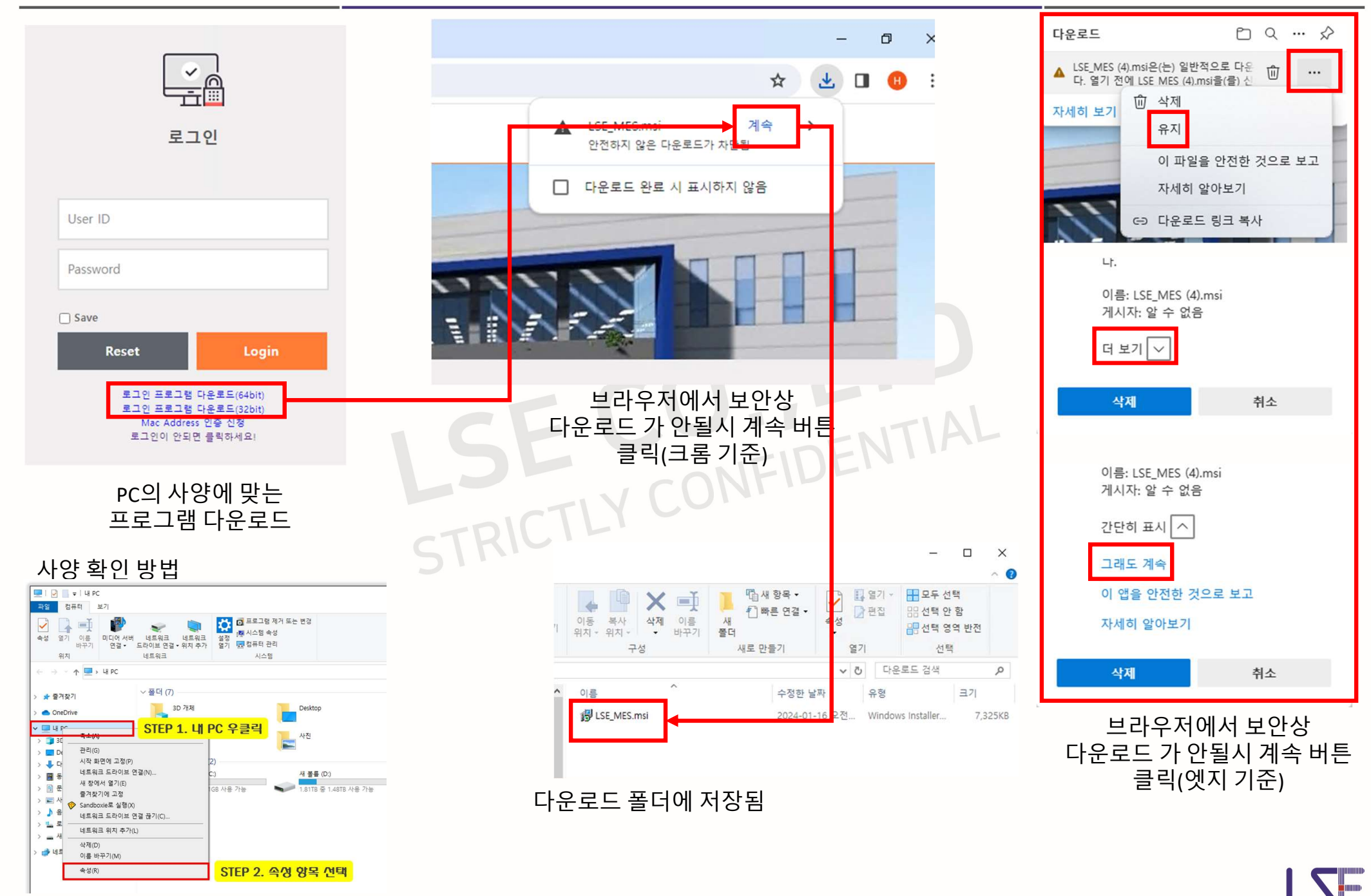

#### 로그인 프로그램 업데이트 – 기존 프로그램 제거

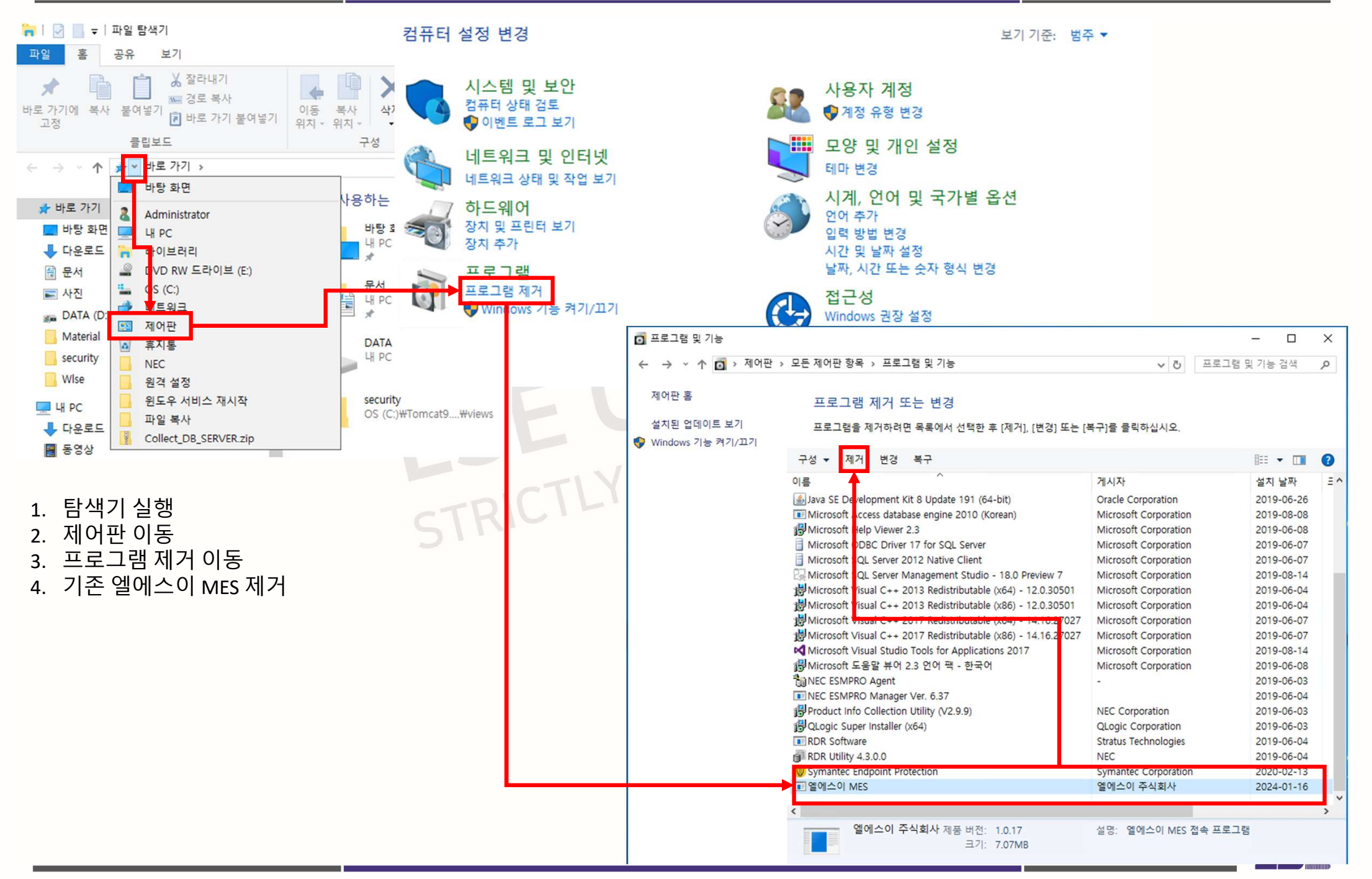

## 로그인 프로그램 업데이트 – 신규 프로그램 설치 및 실행

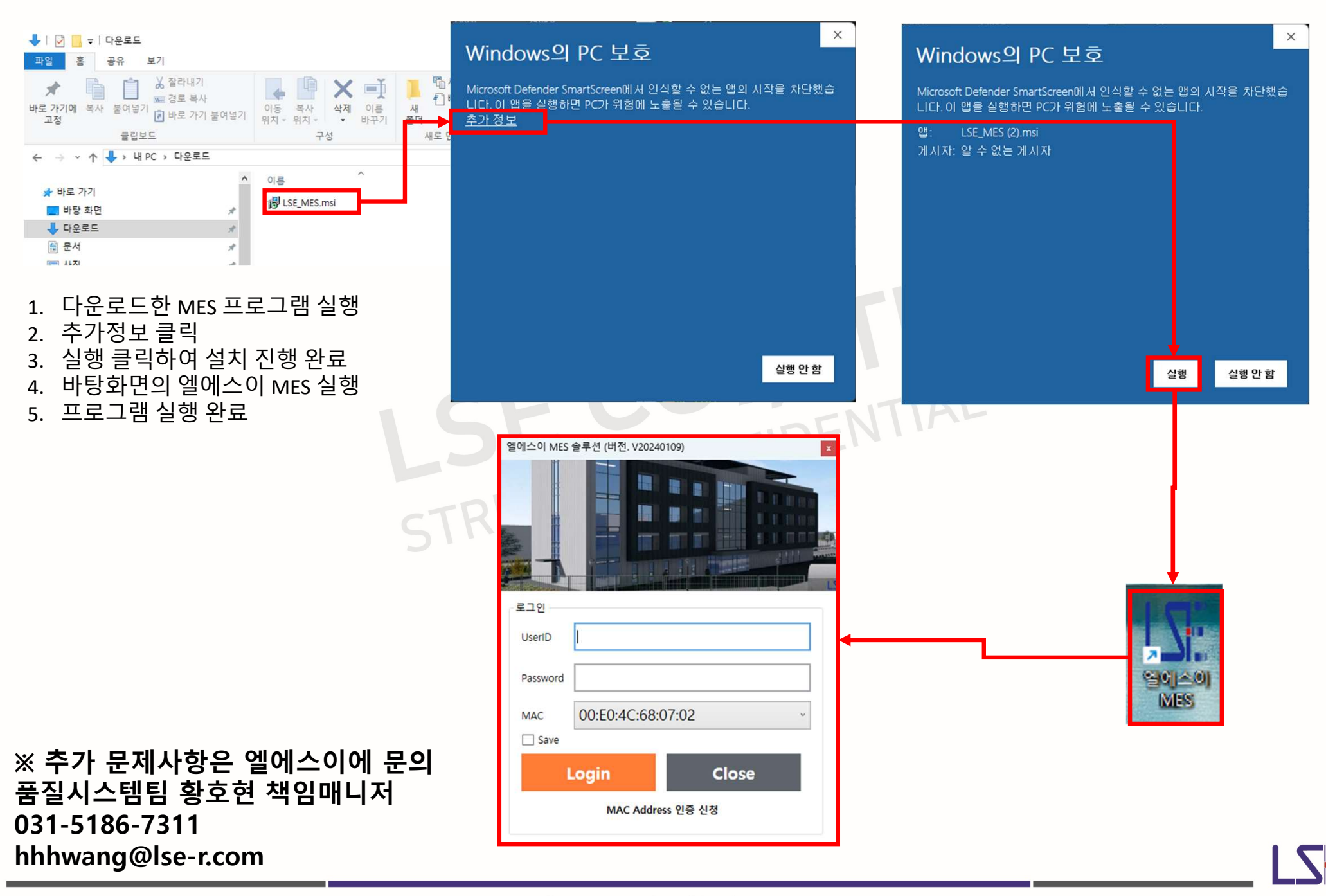

# Thank you for your attention

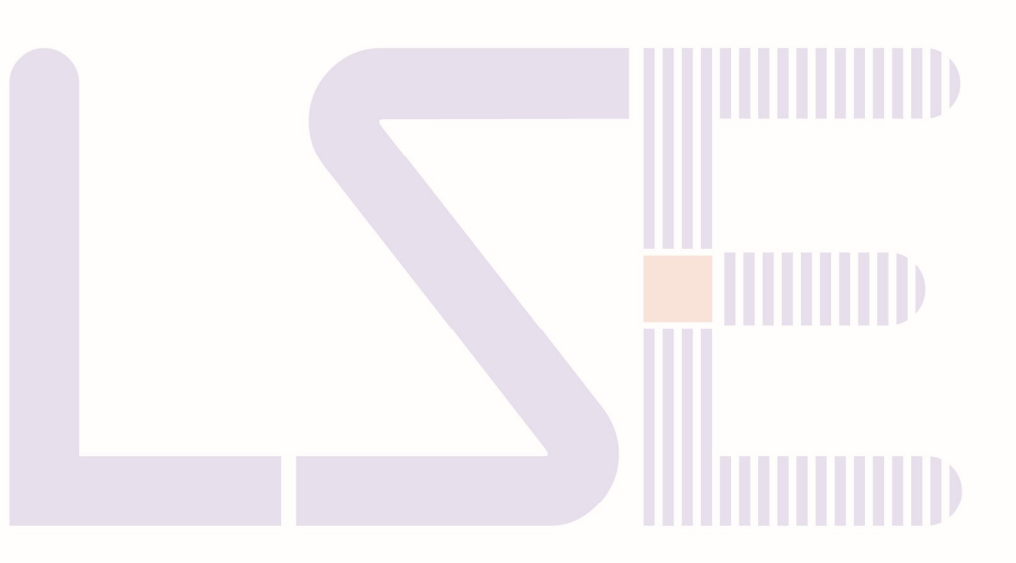

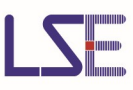